Comment appliquer une augmentation des prix ?

Pour augmenter les prix vous devez vous rendre dans « Catalogue », « Gestion des articles ».

Retrouvez les références que vous voulez modifier.

Vous allez devoir les ajouter dans une liste, pour cela, cochez les cases qui se trouvent à gauche de vos références

Cliquez ensuite un peu plus haut sur « Ajouter en liste »

| Supprimer les référe | ences d'articles   Dupliquer une référence   Ajouter e | en liste   Déplacer référence |
|----------------------|--------------------------------------------------------|-------------------------------|
| Réf fourn.           | Article                                                | Taille                        |
|                      | FRANCELEX 2021 - FRANCOIS                              | <u>180 * 200</u>              |
|                      | FRANCELEX 2021 - FRANCOIS                              | <u>180 * 200</u>              |

Si c'est une nouvelle liste, rentrez le nom de la liste puis cliquez sur « Valider ».

| Ajouter en liste/pack   |                                               | х |
|-------------------------|-----------------------------------------------|---|
| CAS 1 : Dans une nouve  | lle liste                                     |   |
| Nom de la liste :       |                                               |   |
| Thème de la liste :     | ~                                             |   |
|                         |                                               |   |
|                         | Valider                                       |   |
|                         | Valider                                       |   |
| AS 2 : Dans une liste e | Valider                                       |   |
| AS 2 : Dans une liste e | Valider<br>xistante<br>Rechercher             |   |
| AS 2 : Dans une liste e | Valider xistante Rechercher                   |   |
| AS 2 : Dans une liste e | Valider xistante Rechercher Commentaire liste |   |

Si la liste existe déjà, vous n'avez cas cocher la case qui se trouve à gauche de celle-ci puis cliquer sur « **Valider** » qui se trouve juste au-dessus.

Rendez-vous ensuite dans « **Catalogue** », « **Gestion des listes d'articles** ». Cliquez sur le nom de la liste.

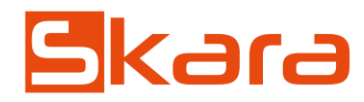

Cochez à gauche la case qui permet de cocher toutes les références d'un seul coup.

|          | Fournisseur | Collection     | Article             |
|----------|-------------|----------------|---------------------|
|          | Francelex   | Francelex 2021 | Francelex 140 x 190 |
|          | Francelex   | Francelex 2021 | Francelex 140 x 200 |
| <b>~</b> | Francelex   | Francelex 2021 | Francelex 160 x 190 |

Cliquez ensuite sur « Appliquer une action en liste » et cliquez sur « Appliquer une augmentation des prix ».

| Appliquer une action en liste | Choisissez votre action             |   |
|-------------------------------|-------------------------------------|---|
|                               | Choisissez votre action             | l |
|                               | Appliquer une augmentation des prix |   |

Choisissez votre pourcentage d'augmentation à appliquer.

Si vous cochez « Prix d'achat brut », :

- choisissez si vous souhaitez que Skara recalcule le prix de vente TTC (le coefficient ne change pas) ou

- choisissez si vous souhaitez que Skara recalcule le coefficient (le prix de vente TTC reste constant)

## Formulaire d'augmentation des prix

| - · ·                                  |                                                                                                    |
|----------------------------------------|----------------------------------------------------------------------------------------------------|
| Pourcentage d'augmentation à appliquer | 10 % 1                                                                                                    |
| Appliquer sur                          | Appliquer sur :<br>Prix d'achat brut<br>Calculer le prix de vente (Coeff constant)<br>Calculer le coeff (Prix de vente TTC constant)<br>Prix de vente TTC (reclacul du coeff) |
|                                        |                                                                                                    |

Si vous cochez « **Prix de vente TTC** », Skara va augmenter les prix de vente en fonction du pourcentage que vous aurez rentré dans le pourcentage à appliquer. Le coeff sera donc recalculé.

Cliquez ensuite sur « Appliquer augmentation des prix ».

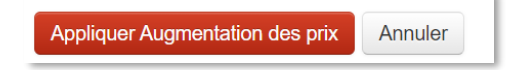

Vos prix sont désormais augmentés.

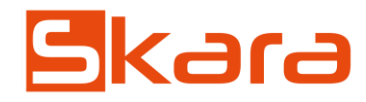

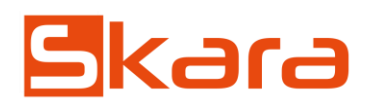